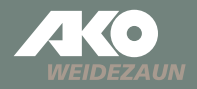

## Bedienungsanleitung

DE

## **Smart Satellite**

Art.Nr. 441144

Version 2024.3

## Die Kerbl-Welt App

## ALLGEMEINES

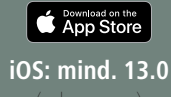

Google Play

Android: mind. 5.1 (oder höher)

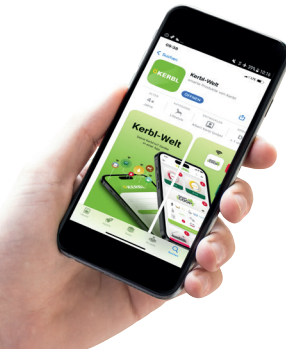

Die Kerbl-Welt-App ermöglicht die Steuerung und Anpassung der Einstellungen Ihres Smart Satellite direkt von Ihrem Mobiltelefon.

Die App unterstützt Sie dabei, Ihre SMARTfähigen Produkte zu verwalten und zu bedienen.

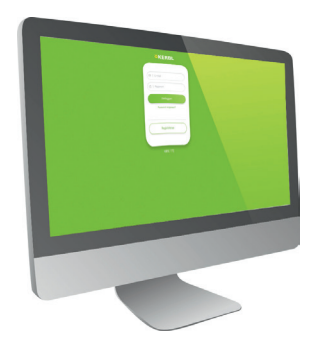

Optional lässt sich die Kerbl-Welt App auch über den Computer Browser öffnen.

Link: https://app.kerbl-iot.com

## Die Kerbl-Welt App

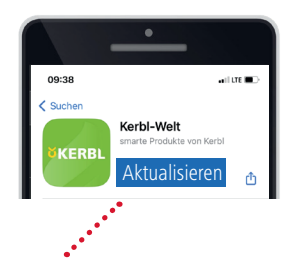

## HINWEIS

Achten Sie darauf, dass Sie immer die aktuelle Version der App geladen haben. Überprüfen Sie daher regelmäßig die verfügbaren Updates im AppStore oder PlayStore. Wir empfehlen Ihnen die automatische Aktualisierung der Updates in den Einstellungen zu aktivieren.

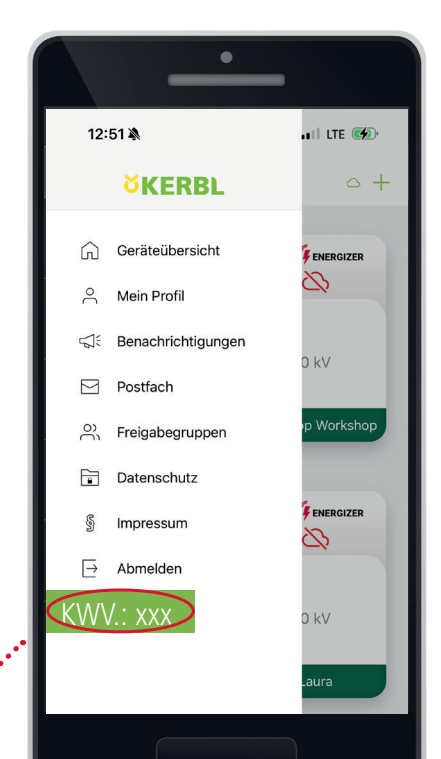

# Menü\_

## ÜBERSICHT | MEIN PROFIL

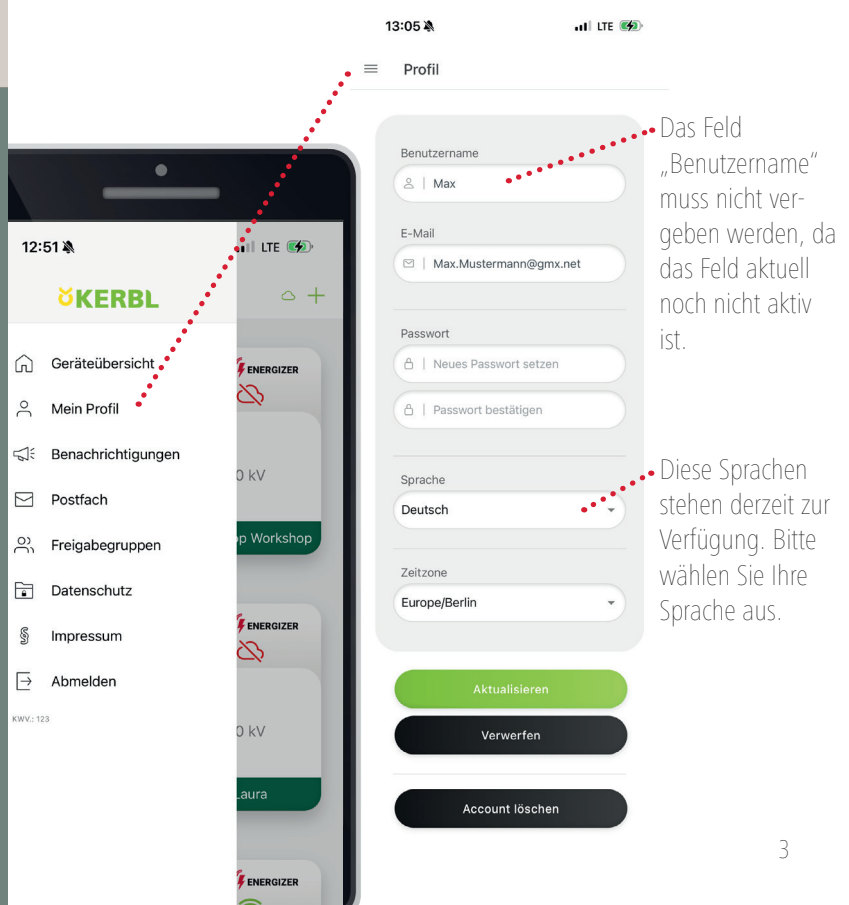

## ÜBERSICHT | BENACHRICHTIGUNGEN

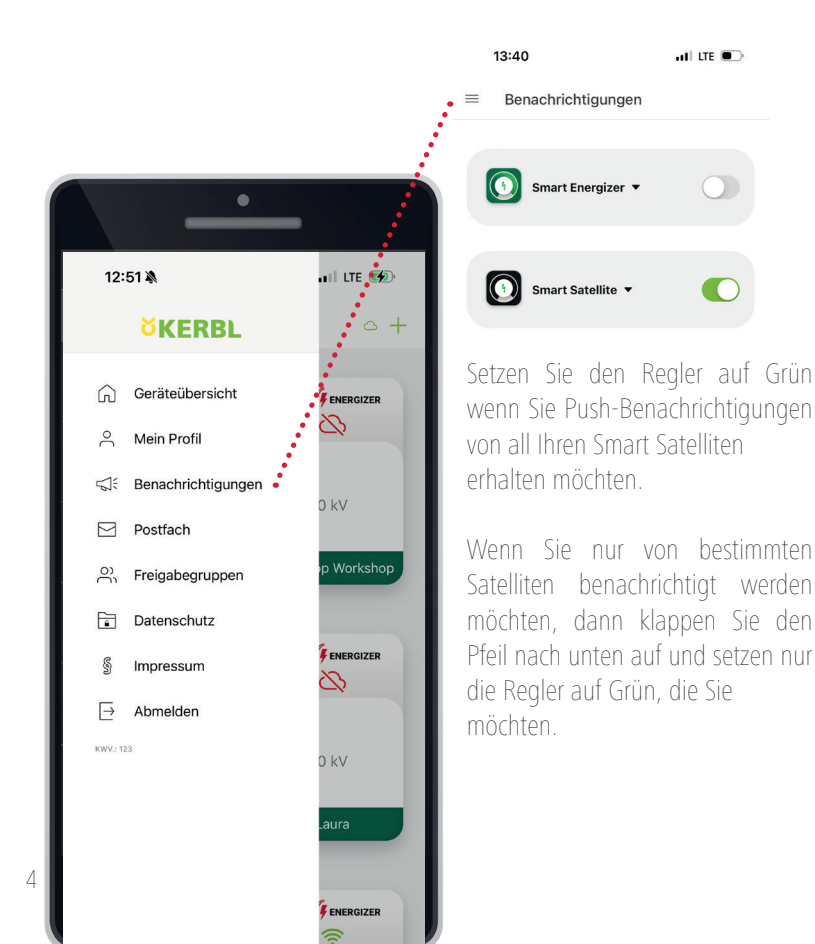

Menü

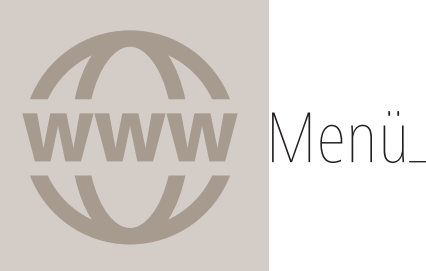

## ÜBERSICHT | FREIGABEGRUPPEN

Einzelne Gruppen können Sie in der Übersicht durch Wischen von rechts nach links löschen.

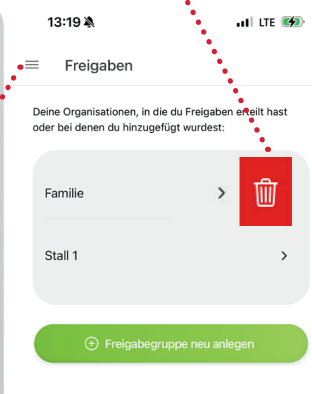

Sie als Admin | Sie erteilen anderen das Recht Ihre Geräte zu steuern!

Die Berechtigten benötigen hierzu einen eigenen Account!

Sie als User |

Sie erhalten von einem Admin die Rechte oder ggf. eingeschränkte Rechte seine Geräte zu steuern!

Hierfür müssen Sie sich zuerst einen eigenen Account anlegen!

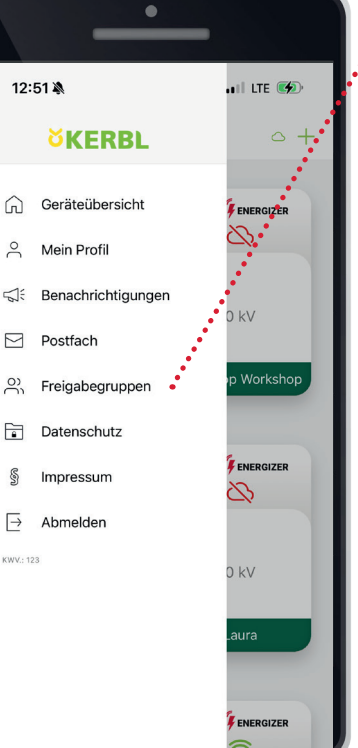

Menü\_\_\_\_\_\_übersicht | geräteübersicht | gerät hinzufügen "+"

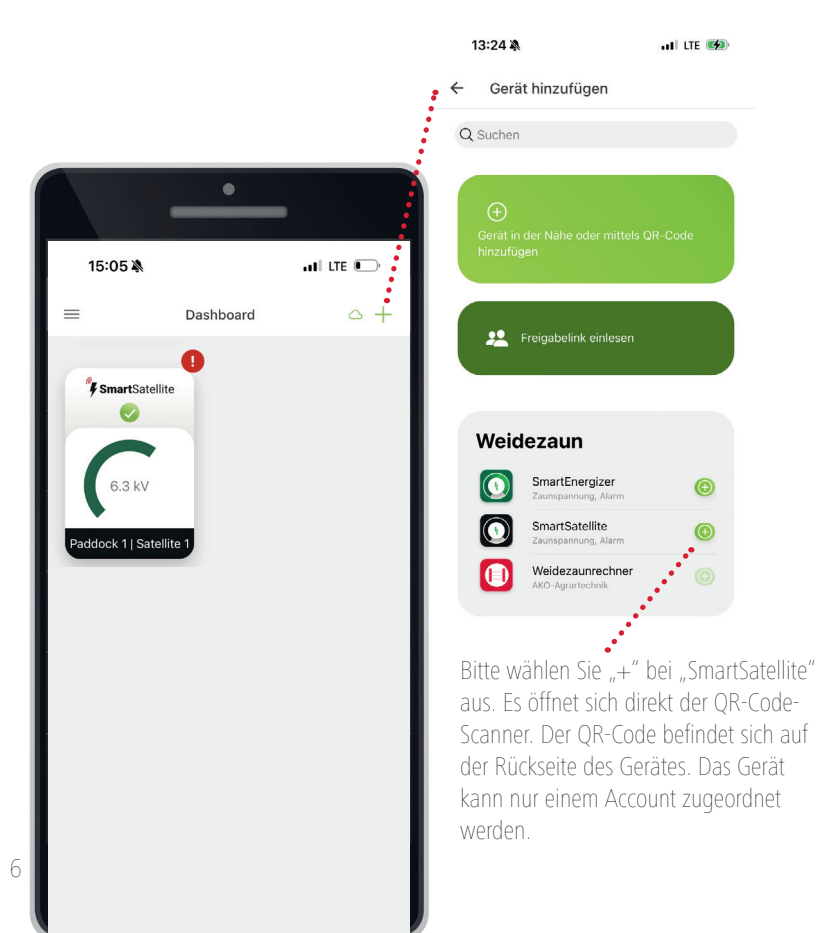

## Lieferumfang

## INHALT

1x AKO Smart Satellite

1x Erdanschlusskabel mit Erdspieß

1x Zaunanschlusskabel mit Klemme (zur Installation am Pfahl)

1x Kontaktblech (zur Installation am Leitermaterial)

2x Spax-Schrauben

2x Kunststoff-Hutmutter

1x Schnellstartanleitung

2x 1,5 Volt AA Batterien (bereits eingebaut und angeschlossen) Als Ersatzteil:

AKO Empfehlung! VARTA Industrial Pro (vgl. Lieferumfang) ODER gleichwertige Alkaline Batterie (andere Batterietypen können geringere Batterielaufzeiten aufweisen)

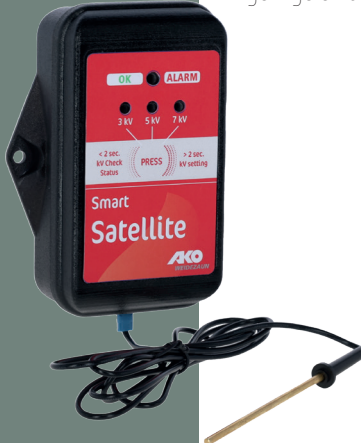

## Installation 1 KI FMMBLECH AM LEITERMATERIAL

(ohne Zaunanschlusskabel)

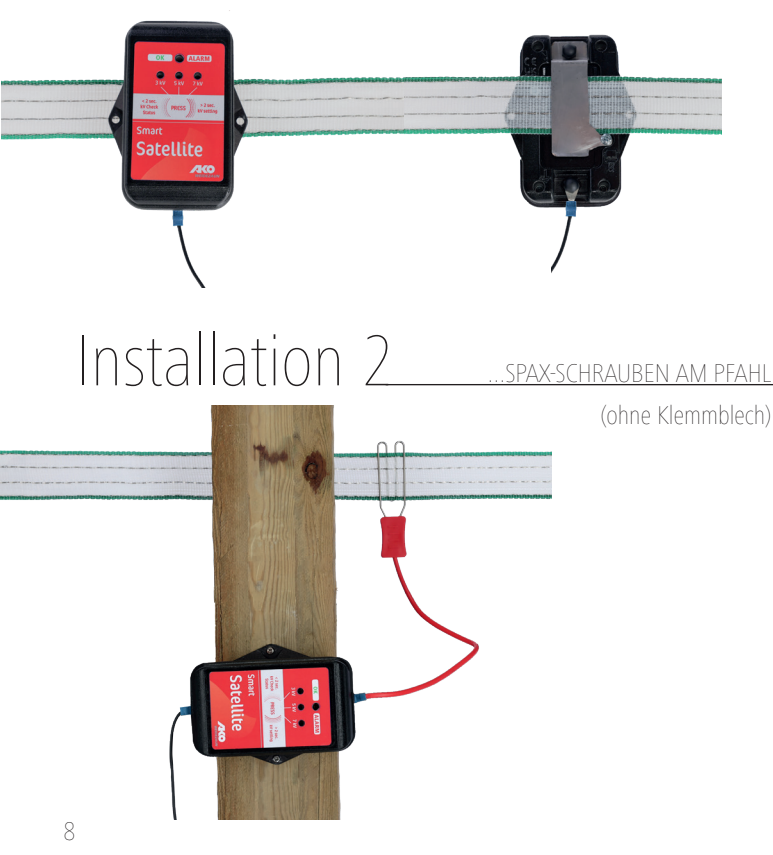

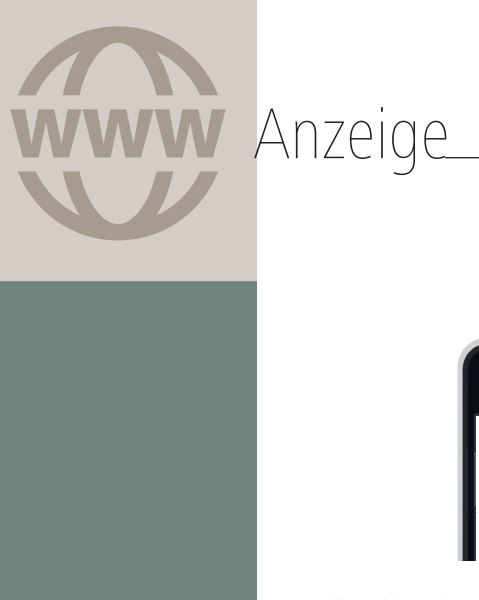

Das Kerbl Dashboard / Die Geräteübersicht

...behält für Sie alle SMARTen Geräte, die Sie der App hinzugefügt haben, im Überblick.

**KO Smart**Satellite

 $\hat{\mathbb{M}}$ 

ul LTE 🗩

{^}

Verlauf der Zaun- & Batteriespannung

....zu jeder Zeit aktuell und auf einen Blick!

Meldungen & Alarmmeldungen

...bei unterschreiten der gewählten Mindesthütespannung, schwacher Batterie, leerer Batterie!

11:12

 $\widehat{\Box}$ 

Einstellungen

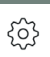

 $\widehat{}$ 

~

Ê

...Namen ändern | E-Mail-Benachrichtigungen aktivieren | Smart Satellite ID | Gerät löschen

MENÜ ÜBERSICHT

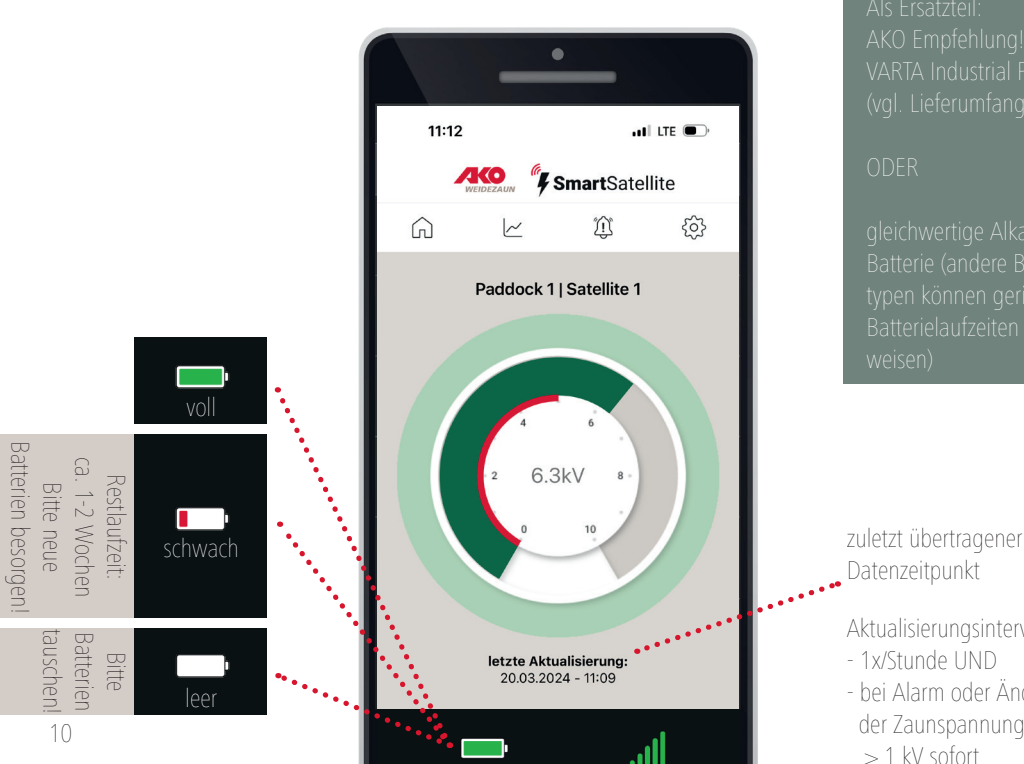

## BATTERIE

Datenzeitpunkt Aktualisierungsintervall: - 1x/Stunde UND - bei Alarm oder Änderung der Zaunspannung > 1 kV sofort

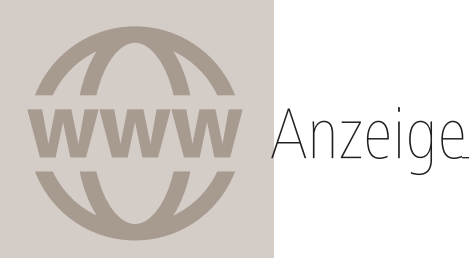

EMPFANG

Dashboard: LTE-Empfang ausreichend

SmartSatellite

Dashboard: LTE-Empfang nicht ausreichend

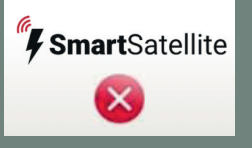

Bitte ändern Sie die Position des Smart Satellite in der Zaunanlage!

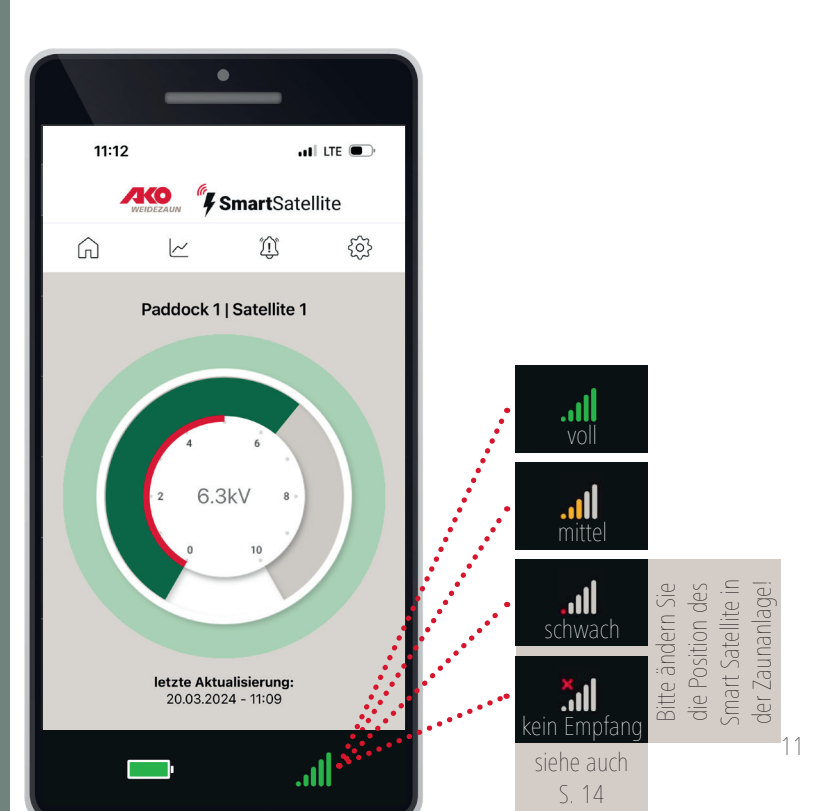

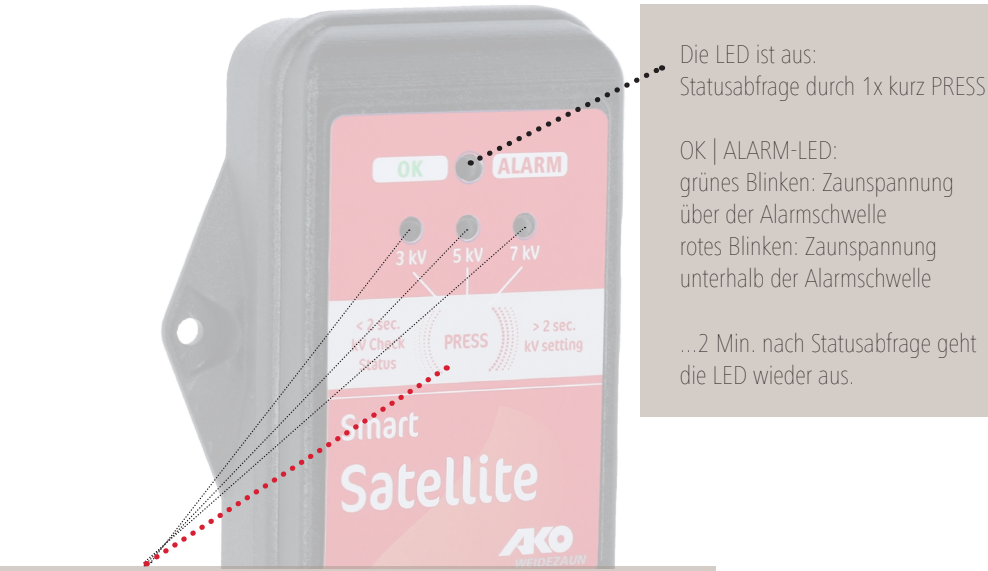

## 1x lang PRESS:

Die Alarmschwelle wechselt zwischen 3 kV, 5 kV und 7 kV. Durch Loslassen des PRESS-Knopfes wird die neu ausgewählte Alarmschwelle gespeichert.

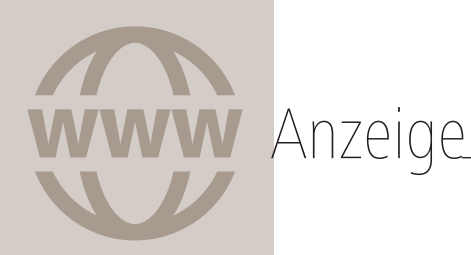

roter Balken: Zaun Alarm Schwellwert

Innenkreis: Spannung am Installationsort

pulsierender Alarm-Außenkreis: grün: OK rot:Unterschreitung der Zaun-Alarmschwelle

6.3kV = 6.300 Volt aktuell gemessene Spannung am Zaun

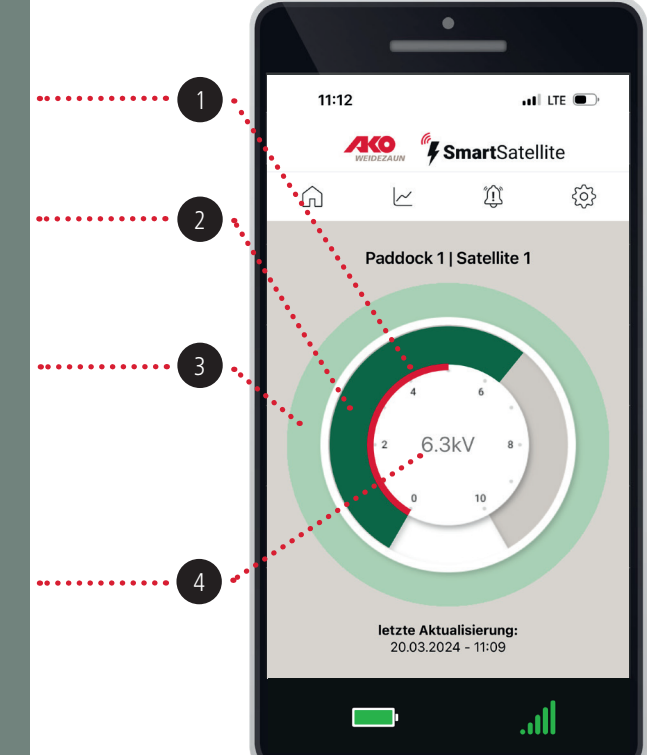

## OKV-ANZEIGE | WARUM?

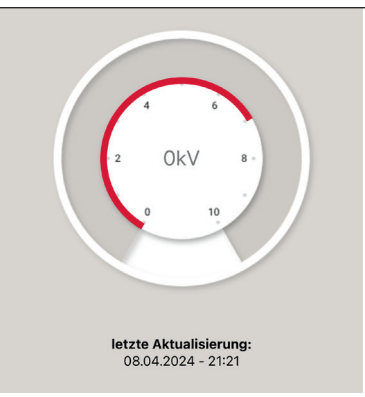

Welche Gründe gibt es für die OkV-Anzeige?

Anzeige

- Es liegt keine Zaunspannung am Leitermateial an! Entweder ist das Weidezaungerät AUS ODER es liegt ein Fehler in der Zaunanlage vor. In beiden Fällen würde erstmal ein Alarm generiert werden (siehe S.15). Erst nach 4 Stunden geht dann die Anzeige in der App in diesen "grauen" Zustand.
- Es besteht kein LTE-Empfang am Standort des Satelliten!
  Bitte wechseln Sie den Standort des Satelliten. In diesem Fall kann trotzdem ein kV-Wert im Kreis stehen.

Bitte prüfen Sie ob 1. oder 2. zutrifft – falls nicht:

 Es könnte ein vorübergehendes Serverproblem bestehen!
 In diesem Fall kann die Anzeige unterschiedlich aussehen. Der letzte übertragene Zustand wird ggf. noch angezeigt. Wir bitten um etwas Geduld. Unser Technikteam arbeitet bereits daran.

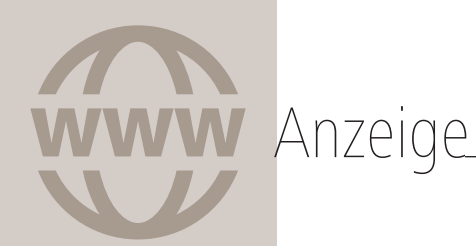

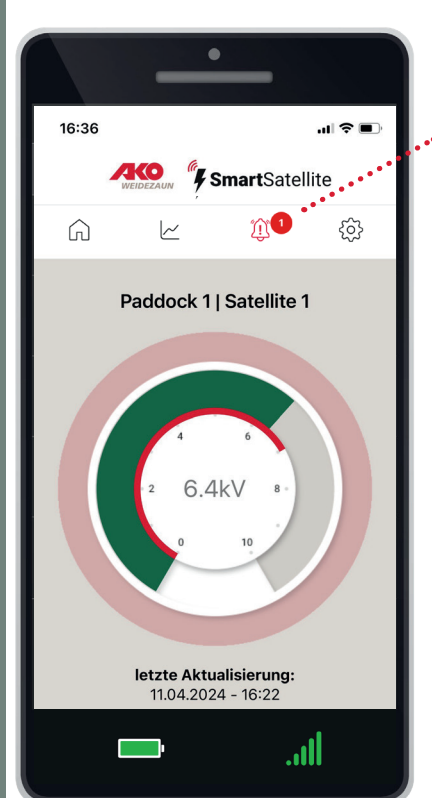

**Alarm**meldungen werden durch das rote Glocken-Symbol und dem roten Kreis inkl. der Anzahl der unterschiedlichen Alarme angezeigt.

Die Übersicht aller Meldungen werden im Hintergrund mit Datum und Uhrzeit aufgelistet. Hierzu bitte das Glocken-Symbol antippen.

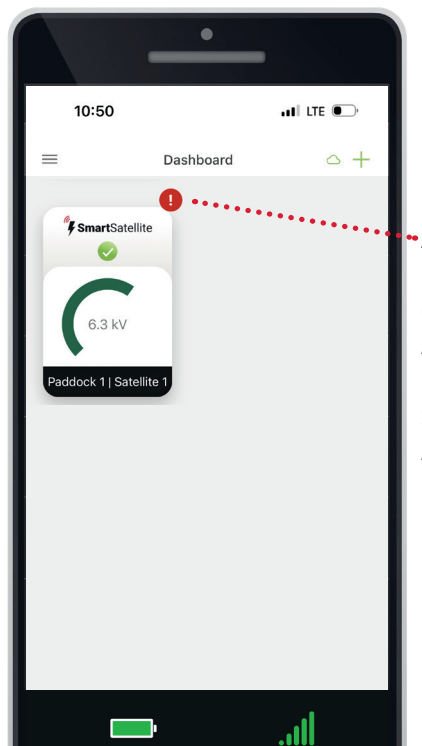

 Alarmmeldungen werden bereits im Dashboard durch den roten Kreis und das Ausrufezeichen angezeigt. Das Ausrufezeichen verschwindet, wenn man die Alarmmeldungen über das Glocken-Symbol aufgerufen hat.

## ALARMMELDUNGEN GLOCKENSYMBOL

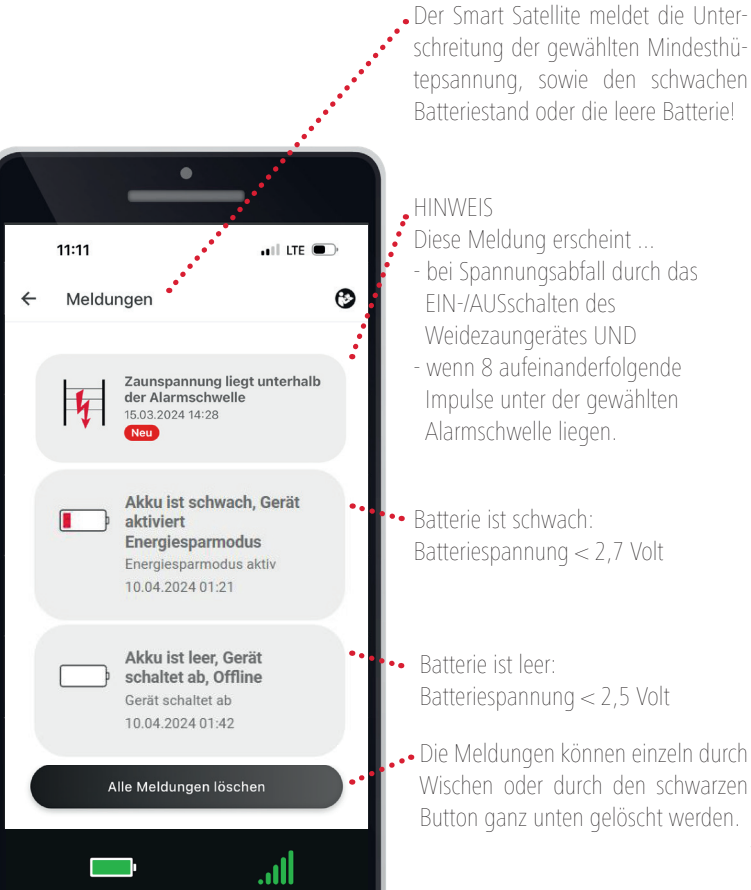

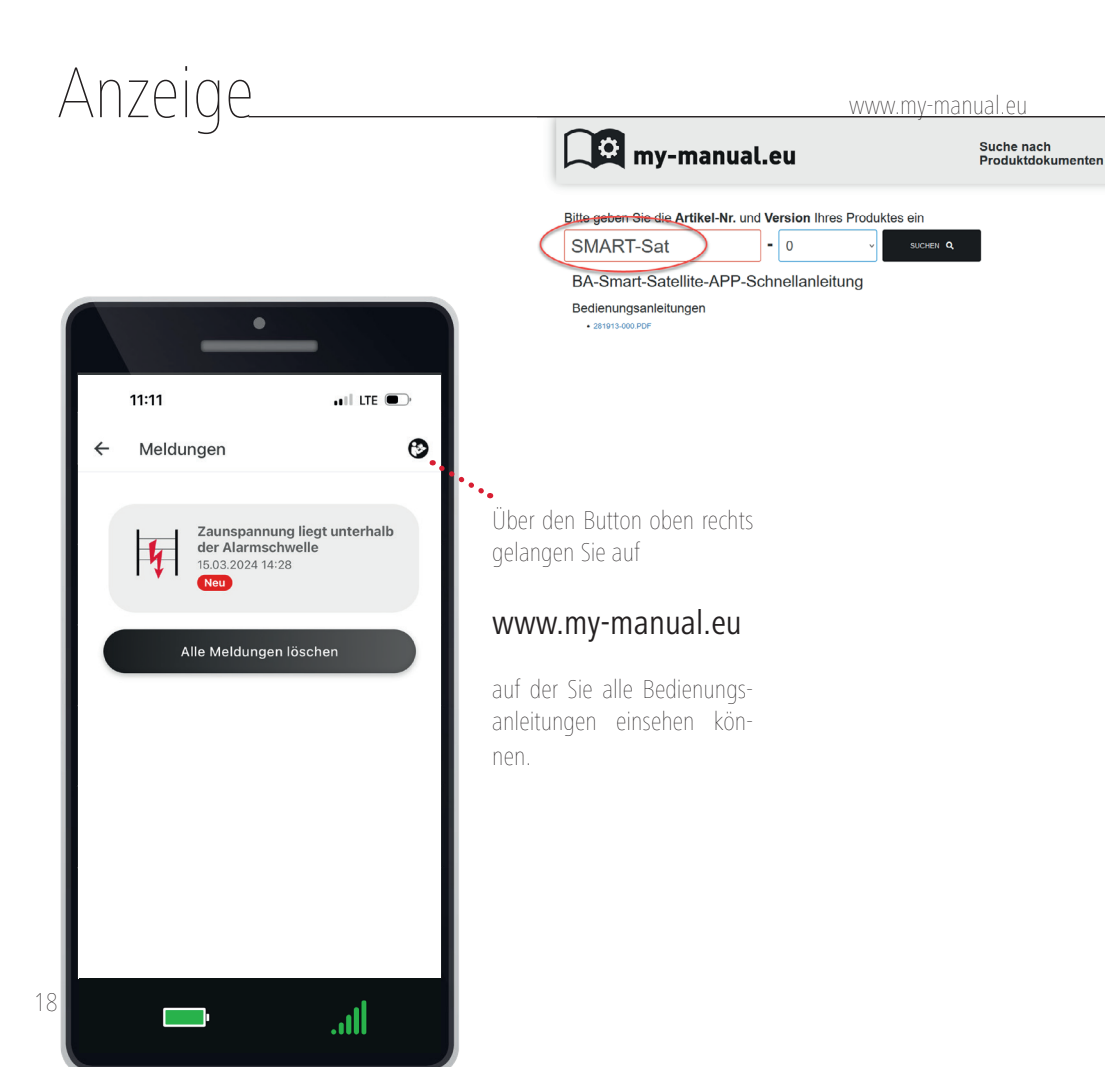

FA

## Wartedauer bei Erstanmeldung

Bei der ersten Anmeldumg dauert es bis zu 20 Minuten bis eine Verbindung zwischen App und Smart Satellite besteht.

## 2 | **Probleme beim Verbindungsaufbau ODER bei Funktionsstörung**. Bitte nehmen Sie die Batterien heraus und warten ca. 1 Minute. Danach bitte wieder korrekt einlegen und erneut versuchen

## 3 Kann sich der AKO Smart Satellite auch ausschalten? Nein, er bleibt immer im Standbymodus. Sobald keine Hochspannung mehr am Zaun anliegt bzw. das Weidezaungerät ausgeschalten wurde, schaltet das Funkmodul nach 4 Stunden aus und der Satellite geht in den Standbymodus. Sobald wieder eine Spannung am Zaun anliegt, arbeitet der Zaunsatellite automatisch weiter.

## 4 Wie lange halten die Batterien in der Theorie?

Mindestens 6 Monate. Sobald die Batterie schwach ist (Batteriesymbol rot) beträgt die Restlaufzeit ca. 1-2 Wochen. Dann müssen die Batterien ausgetauscht werden.

## Funktioniert der AKO Smart Satellite auch im Winter?.....

Ja, ggf. haben die Batterien eine verkürzte Laufzeit auf Grund der Temperatur.

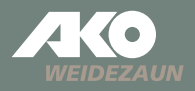

### Vertrieb | Logistik

Albert Kerbl GmbH Felizenzell 9 84428 Buchbach Germany Tel.: +49 8086 933 577 www.kerbl.de weidezaun@kerbl.de

### Hersteller | Produktinformation

AKO-Agrartechnik GmbH & Co. K Karl-Maybach-Str. 4 88239 Wangen Deutschland Tel.: +49 7520 9660 0 www.ako-agrar.de info@ako-agrar.de